## Kommentarfunktion, Notizen und Lesezeichen

Studierende und Dozierende haben die Möglichkeit, beim Anschauen einer hochgeladenen Aufzeichnung Kommentare, Notizen und Lesezeichen zu hinterlassen. Um diese einzusehen, gibt es zwei verschiedene Wege:

Als erste und empfohlene Möglichkeit, können Sie über den "Pfeil im Quadrat" (2) direkt zur Web-Version von Panopto und Ihrem Video weitergeleitet werden. Hier können links die Funktionen "Diskussion", "Notizen" und "Lesezeichen" angewählt werden.

Z

Unter Inhalte werden die verschiedenen Folien oder ein Inhaltsverzeichnis angezeigt.

## Die Diskussion/Kommentarfunktion kann beispielsweise dazu genutzt werden,

Studierenden die Möglichkeit zu geben, Fragen zur hochgeladenen Aufzeichnung zu stellen, sofern dies vom Dozierenden gewünscht ist.

Notizen und Lesezeichen sind persönlich und nicht für die Dozierenden oder Studierenden zu sehen. Diese sind, so wie die Diskussionsbeiträge auch, an die Timeline der Aufzeichnung gebunden und können zur Vorlesungswiederholung genutzt werden.

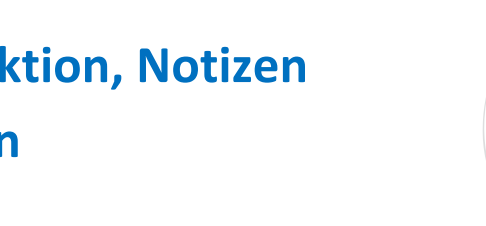

Video 1

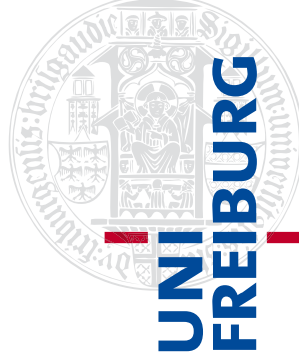

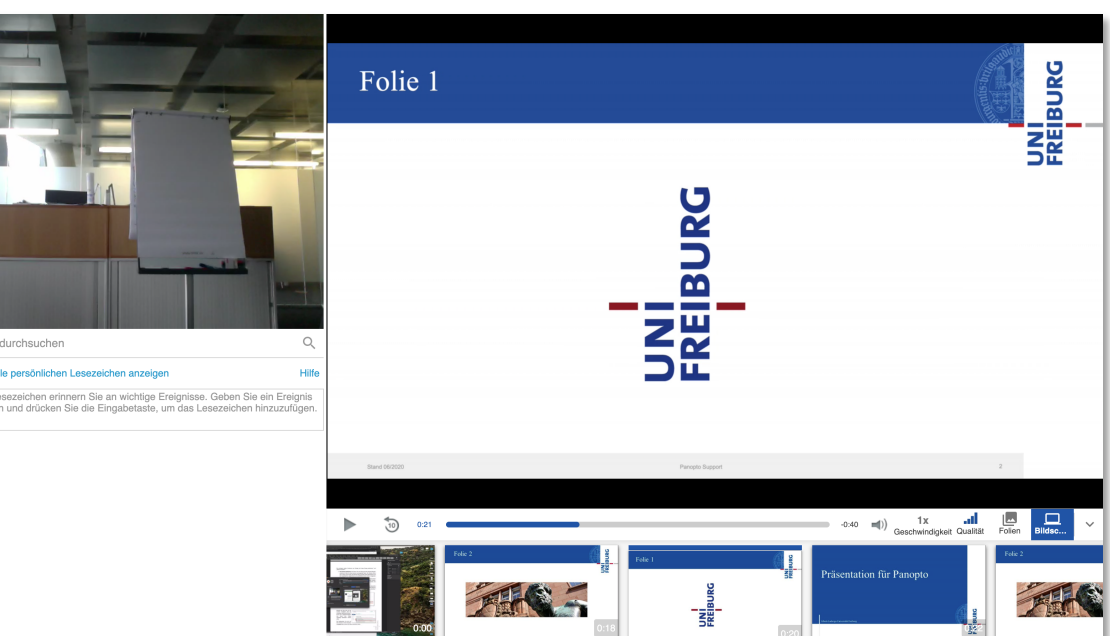

Präsentation für Panopto

00:22 / 01:00

Als **zweite Option** kann im Panopto-Ordner unter dem Reiter "Inhalt" ein gewünschtes Video angeklickt und anschließend mit Klick auf das Symbol am unteren Rand (1) Kommentare, Notizen sowie Lesezeichen beigetragen oder das Inhaltsverzeichnis, sofern vorhanden, angesehen werden. Mit dieser Möglichkeit, sind leider nicht alle Funktionen, wie z.B. die Untertitel, sichtbar. Deshlab empfehlen wir die Videos auf der Panopto-Oberfläche anzuschauen.

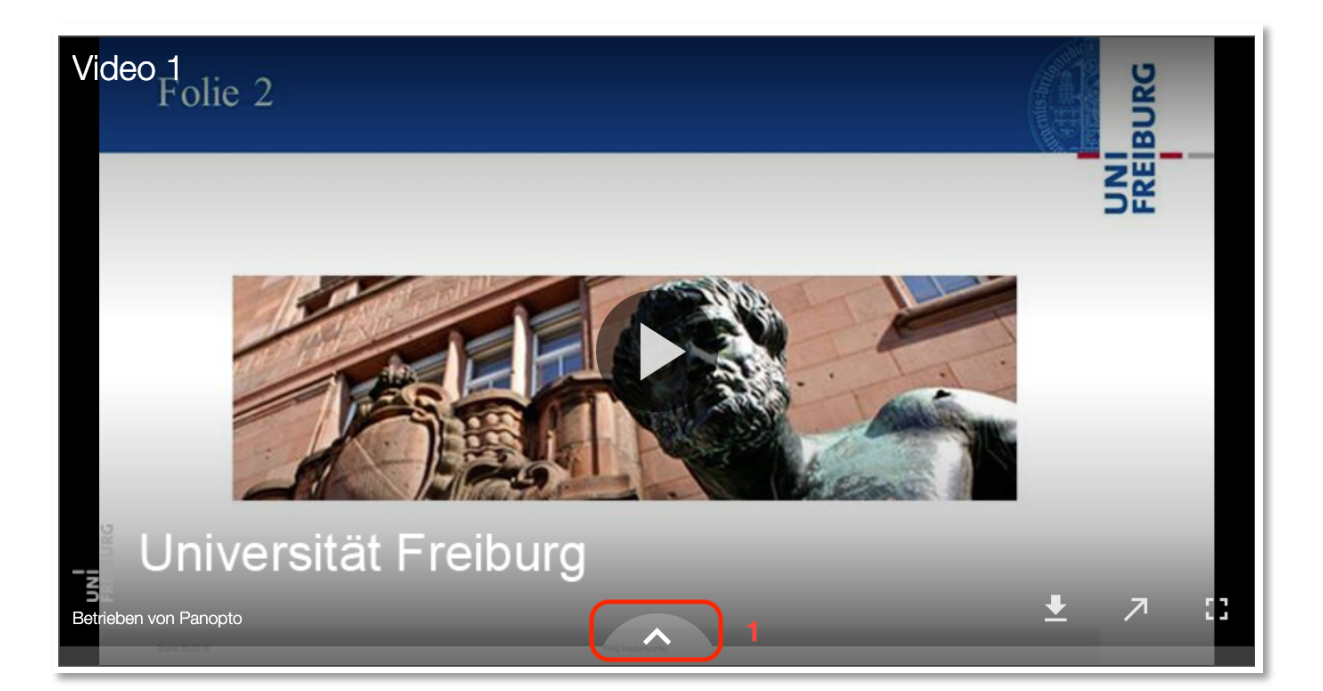

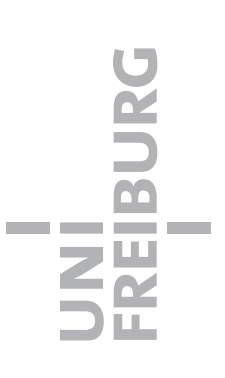